## Dokumentasjon og veiledning

for

# Word-malen *Thesis* for skriving av Masterog doktorgradsavhandlinger

Einar H. Krogstie – mandag 26. november 2018

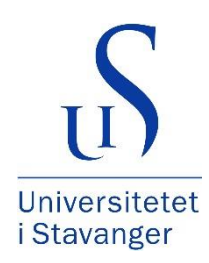

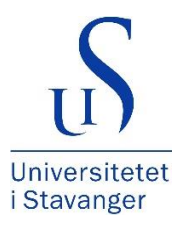

## Innholdsfortegnelse

| 1 | Intr | oduksjon                               | . 3 |
|---|------|----------------------------------------|-----|
| 2 | Plas | sering                                 | . 3 |
| 3 | Орр  | prette ny oppgave fra malen            | . 5 |
|   | 3.1  | PhD                                    | . 5 |
|   | 3.2  | Master                                 | . 8 |
| 4 | Kny  | tte et eksisterende dokument til malen | 11  |
| 5 | Ver  | ktøy                                   | 13  |
| , | 5.1  | Stiler                                 | 13  |
| , | 5.2  | Kategorien Thesis på båndet            | 13  |

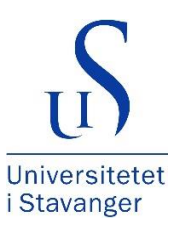

## 1 Introduksjon

Word-malen Thesis.dotm er utviklet for bruk i et Windows-miljø med følgende formål:

- 1. Skrive Master- eller PhD-avhandling der avhandlingen starter på basis av malen
- 2. Knytte et eksisterende dokument til malen for å kunne bestemme oppsett, stiler, språk og få relevante verktøy og funksjonalitet tilgjengelig

Malen vil ta høyde for om Office kjøres på norsk eller engelsk, og at oppgaven kan skrives på enten norsk eller engelsk uavhengig av Office-språket.

### 2 Plassering

Verktøyet består av 2 filer:

- 1. Thesis.dotm
- 2. Style.ini

Disse filene hører sammen og kan lagres hvor som helst (ikke bruk OneDrive som malområde), men sørg for at Word er innstilt slik at makroer i malen vil være mulig å kjøre. Dette kan gjøres på ulike måter, men her er en anbefalt mulighet:

- 1. Lagre filene lokalt på maskinen i denne plasseringen
  - Documents\Custom Office Templates (Dokumenter\Egendefinerte Office-maler)
- 2. Legg plasseringen til som en Klarert plassering i Word
  - File (Fil)–Options (Alternativer)–Trust Center (Klareringssenter)–Trust Center Settings (Innstillinger for klareringssenter)–Trusted Locations (Klarerte plasseringer)– Add new location (Legg til ny plassering)

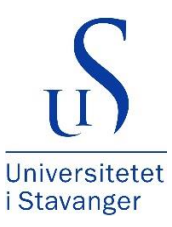

| General             | Trust Center 2          |                                                  |                                                    | ? ×                 |
|---------------------|-------------------------|--------------------------------------------------|----------------------------------------------------|---------------------|
| Display             |                         |                                                  |                                                    |                     |
| roofing             | Trusted Publishers      | Trusted Locations                                |                                                    |                     |
| ave                 | Trusted Locations       | Warning: All these locations are treated as trus | sted sources for opening files. If you change or a | dd a location, make |
| anguage             | Trusted Documents       | sure that the new location is secure.            |                                                    |                     |
|                     | Trusted Add-in Catalogs | Path                                             | Description                                        | Date Modified 🔻     |
| dvanced             | Add-ins                 | User Locations                                   | Word 2016 default location: User Templater         |                     |
| ustomize Ribbon     |                         | C:\Files (x86)\Microsoft Office\Templates\       | Word 2016 default location: Oser remplates         |                     |
| uick Access Toolbar | ActiveX Settings        | C:\Data\Roaming\Microsoft\Word\Startun\          | Word 2016 default location: StartUp                |                     |
| 112                 | Macro Settings          | Microsoft Office Trusted Location 3              | ? ×                                                |                     |
| dd-ins              | Protected View          | Warning: This location will be treated as a tr   | usted source for opening files. If                 |                     |
| rust Center         | Message Bar             | you change or add a location, make sure tha      | at the new location is secure.                     |                     |
|                     | ET DL L C H             | E:\Documents\Custom Office Templates             |                                                    |                     |
|                     | File Block Settings     | The occuments (custom on the remplates           |                                                    |                     |
|                     | Privacy Options         |                                                  | Browse                                             |                     |
|                     |                         | Subfolders of this location are also trust       | ed                                                 |                     |
|                     |                         | Description:                                     |                                                    |                     |
|                     |                         |                                                  |                                                    |                     |
|                     |                         |                                                  |                                                    |                     |
|                     |                         | Date and Time Created: 02.03.2017 12.31          |                                                    |                     |
|                     |                         |                                                  | OK Cancel                                          |                     |
|                     |                         | Path: C:\Users\2901157\AppData                   | a\koaming\iviicrosott\ i empiates\                 |                     |
|                     |                         | Description: Word 2016 default location          | n: User Templates                                  |                     |
|                     |                         | Date Modified                                    |                                                    |                     |
|                     |                         | Sub Folders: Disallowed                          |                                                    |                     |
|                     |                         |                                                  | Add new location Remo                              | ve Modify           |
|                     |                         | To blow Trusted Leastings on provident (a        |                                                    |                     |
|                     |                         | Miles Terreted Leastings on an extended in       | 1 15                                               |                     |

Figur 1 – Legg til klarert plassering

- 3. Legg inn mappestien der filene er lagret i Word her
  - File (Fil)–Options (Alternativer)–Save (Lagre)–
    Default personal templates location (Standardplassering for personlige maler)

| General              | Customize how documents are saved.                                                                    |
|----------------------|----------------------------------------------------------------------------------------------------|
| Display              |                                                                                                    |
| Proofing             | Save documents                                                                                        |
| Save                 | Save files in this <u>format:</u> Word Document (*.docx)                                              |
| Language             | Save AutoRecover information every 10 ‡ minutes                                                       |
| Advanced             | ✓ Keep the last autosaved version if I close without saving                                           |
| Customize Ribbon     | Auto <u>R</u> ecover file location:      C:\Users\2901157\AppData\Roaming\Microsoft\Word\      Browse |
| Ouish Assess Taalhas | Don't show the Backstage when opening or saving files                                                 |
| QUICK ACCESS TOOIDAR | Show additional places for saving, even if sign-in may be required.                                   |
| Add-ins              | Save to <u>C</u> omputer by default                                                                   |
| Trust Center         | Default local file location: \\FIL03\emp03\2901157\Documents\ Browse                                  |
|                      | Default personal templates location F\Documents\Custom Office Templates\                              |
|                      | Offline editing options for document management server files                                          |

*Figur 2 – Angi mappen for personlige maler* 

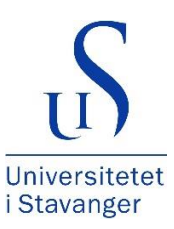

### 3 Opprette ny oppgave fra malen

- 1. Åpne Word
- 2. Velg File (Fil)–New (Ny)–Custom (Egendefinert)–[Malmappen]
- 3. Velg malen Thesis
- 4. Følgende dialog vil vises, og her velges hvilket språk oppgaven skal skrives på og hvilken type oppgave som skal skrives. (Forskjellen på Master og PhD er ulikt sideoppsett)

| nesis |             |          | Setun     |
|-------|-------------|----------|-----------|
|       | Please sele | ct       | occup     |
|       | ● English   | O Bokmål | O Nynorsk |
|       | O Master    | ⊙ PhD    | )         |
|       |             |          | OK Cancel |

Figur 3 – Dialog for språk og type avhandling

#### 3.1 PhD

Dersom valget er PhD blir det opprettet et nytt dokument i ferdig bokformat der tittelsider, innholdsfortegnelser, tekstsider, sidenummerering og topptekster er satt opp i henhold til krav for oppsett. Legg inn data i innholdskontrollene på tittelsider og erstatt eksempeltekst med eget innhold.

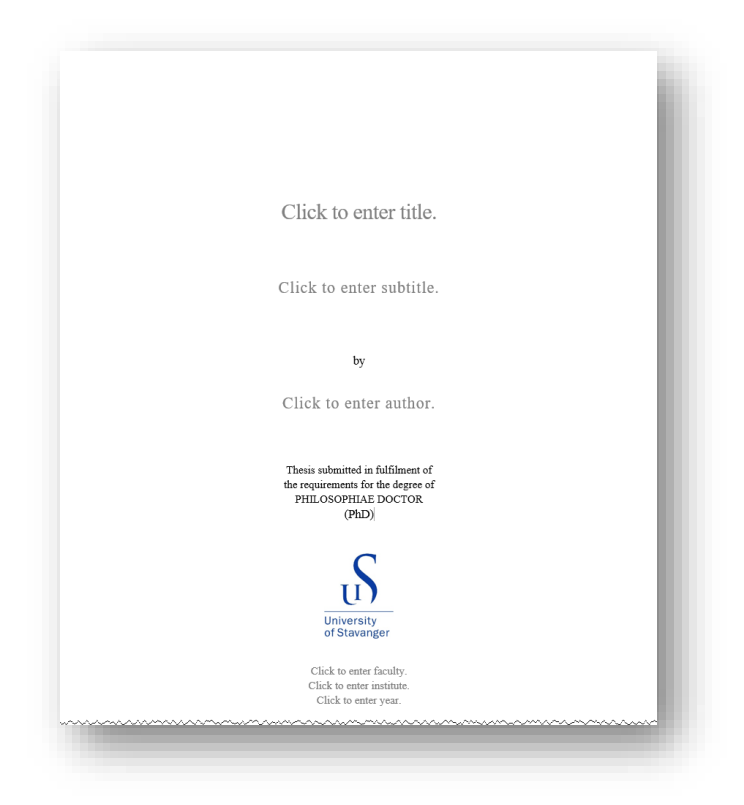

Figur 4 – Første tittelside

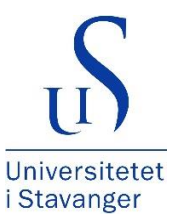

University of Stavanger NO-4036 Stavanger NORWAY www.uis.no ©Click to enter year. Click to enter author. ISBN: Click to enter ISBN. ISSN: Click to enter ISBN. PhD: Thesis UiS No. Click to enter PhD No.

#### Figur 5 – Andre tittelside

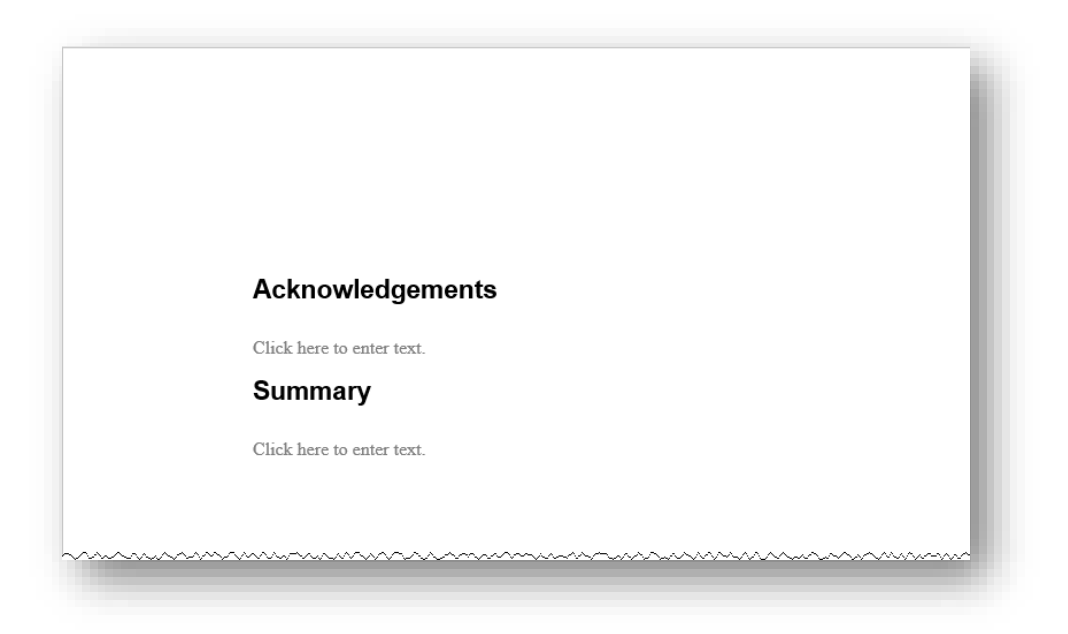

Figur 6 – Tekstside

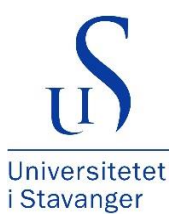

| Table of Contents      |
|------------------------|
| Acknowledgements       |
| Summaryiii             |
| 1 Introduction         |
| 2 Theory2              |
| 3 Methodology          |
| Appendices             |
| Table of Figures       |
| Figure 1 – Rolling     |
|                        |
| List of Tables         |
| Table 1 – Participants |
| Appendices             |
|                        |

Figur 7 – Innholdsfortegnelse

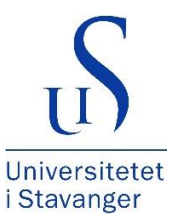

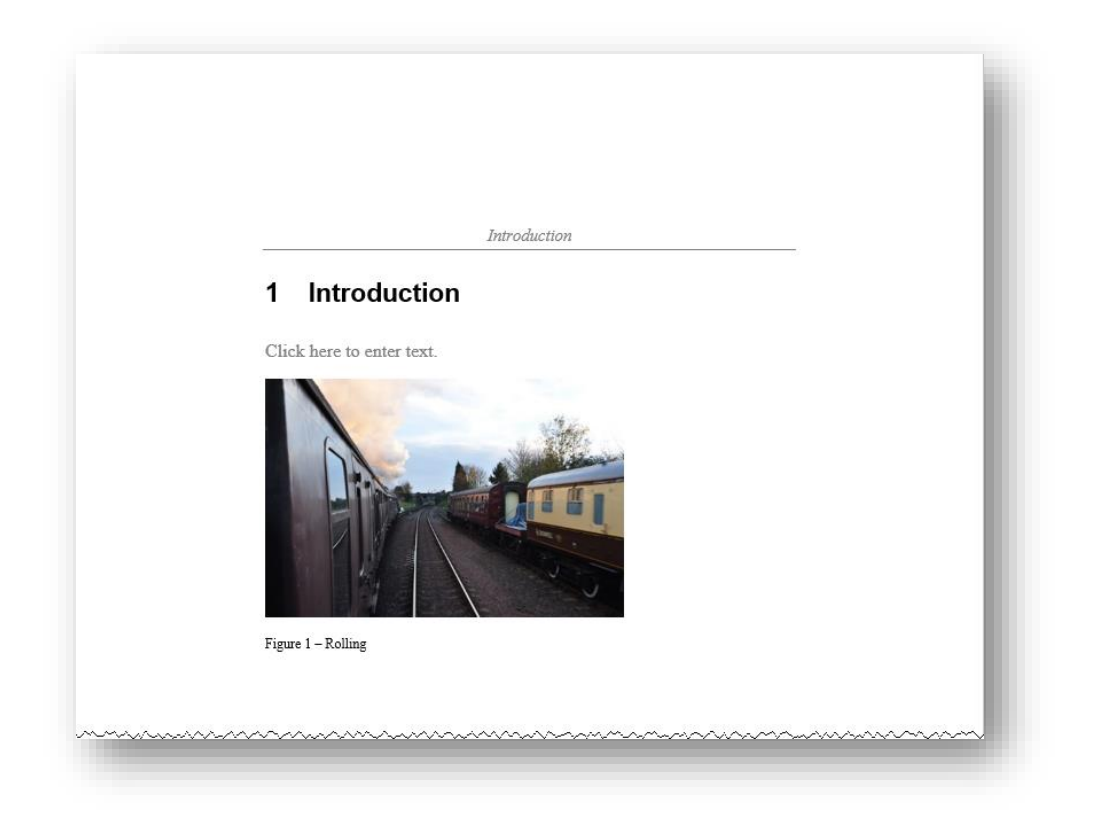

#### Figur 8 – Tekstside

#### 3.2 Master

Ved valget Master vil det bli opprettet et dokument med forside, innholdsfortegnelser og sider med eksempeltekst. Legg inn data i innholdskontrollene på tittelsider og erstatt eksempeltekst med eget innhold.

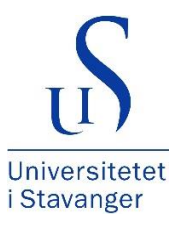

| Unive<br>i Stav                                | S<br>rsitetet<br>anger                                                                          |  |  |  |  |  |
|------------------------------------------------|-------------------------------------------------------------------------------------------------|--|--|--|--|--|
| KLIKK HER OG SK                                | RIV INN FAKULTET.                                                                               |  |  |  |  |  |
| MASTEROPPGAVE                                  |                                                                                                 |  |  |  |  |  |
| Studieprogram: Klikk her og skriv inn tekst.   | Velg fra liste. <b>semesteret,</b> Klikk og skriv år.<br>Velg fra liste.                        |  |  |  |  |  |
| Forfatter: Klikk her og skriv inn tekst.       | (signatur forfatter)                                                                            |  |  |  |  |  |
| <b>Veileder:</b> Klikk her og skriv inn tekst. |                                                                                                 |  |  |  |  |  |
| Tittel på masteroppgaven: Klikk her og skriv i | inn tekst.                                                                                      |  |  |  |  |  |
| Engelsk tittel: Klikk her og skriv inn tekst.  |                                                                                                 |  |  |  |  |  |
| Emneord: Klikk her og skriv inn tekst.         | Sidetall: Antall sider.<br>+ vedlegg/annet: Antall vedlegg.<br>Stavanger, Velg dato.<br>dato/år |  |  |  |  |  |

Figur 9 – Første tittelside

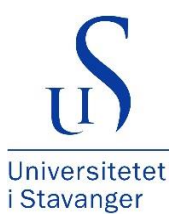

| Forord               |    |  |  |
|----------------------|----|--|--|
| Klikk og skriv tekst | t  |  |  |
| Sammendra            | ag |  |  |
| Klikk og skriv tekst | t  |  |  |
|                      |    |  |  |

#### Figur 10 – Tekstside

| Innl          | holdsfortegnelse       |    |
|---------------|------------------------|----|
| Foro          | rd                     | ii |
| Samr          | nendrag                | ii |
| 1             | Innledning             | 4  |
| Vedle         | egg                    | 5  |
| Figu<br>Figur | urliste<br>r 1 – Ringo | 1  |
| Tab           | elloversikt            |    |
| Tabe          | ll 1 – Medlemmer       | 1  |
| Ved           | lleggsliste            |    |
|               |                        |    |

Figur 11 – Innholdsfortegnelse

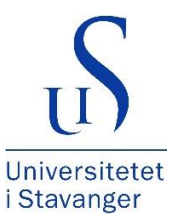

| 1 Innledning                 |
|------------------------------|
| Klikk og skriv tekst.        |
|                              |
| Figur 1 - Ringo              |
| Navn Adresse Postnummer Sted |
| Tabell 1 – Medlemmer         |

Figur 12 – Tekstside

- 4 Knytte et eksisterende dokument til malen
  - 1. Utfør punktene i avsnittet 2 *Plassering*
  - 2. Åpne dokumentet som skal knyttes til malen
  - 3. Velg File (Fil)-Options (Alternativer)-Customize Ribbon (Tilpass båndet)

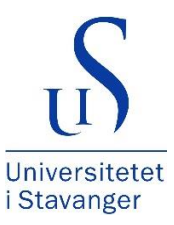

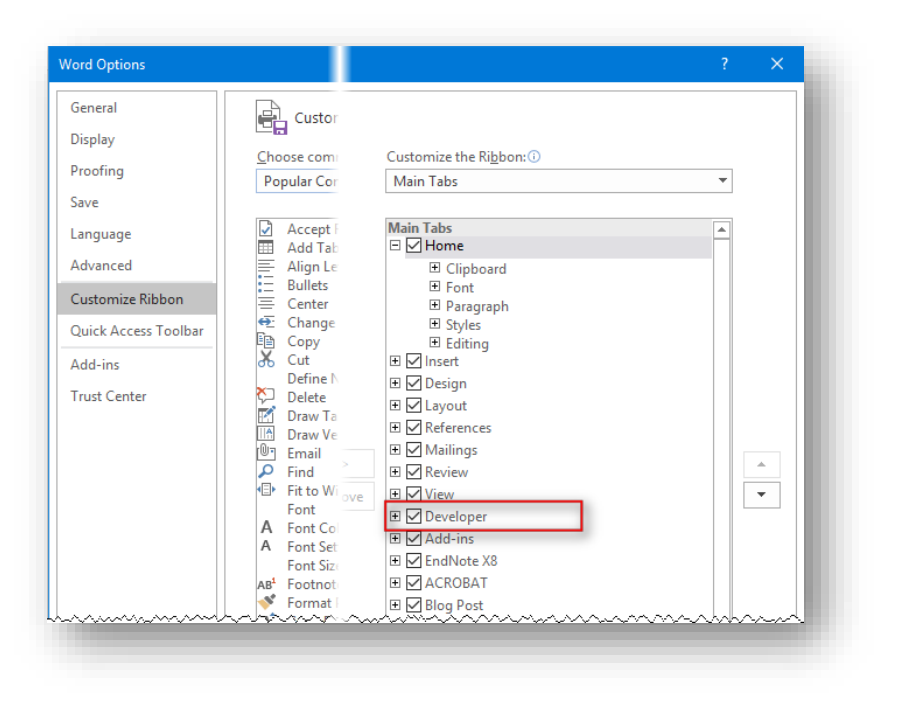

Figur 13 – Gjøre Developer-kategorien tilgjengelig på båndet

- 4. Velg Developer (Utvikler)-Document Template (Dokumentmal)
- 5. I dialogboksen klikk Attach (Tilordne)

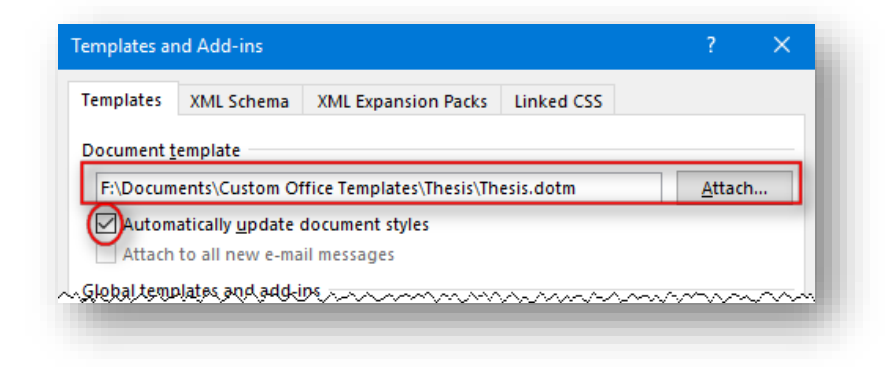

Figur 14 – Tilordne et dokument til malen

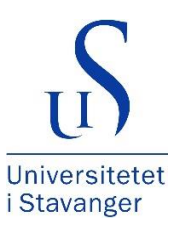

## 5 Verktøy

#### 5.1 Stiler

I malen er det definert stiler som er tilgjengelig fra stilgalleriet på båndet

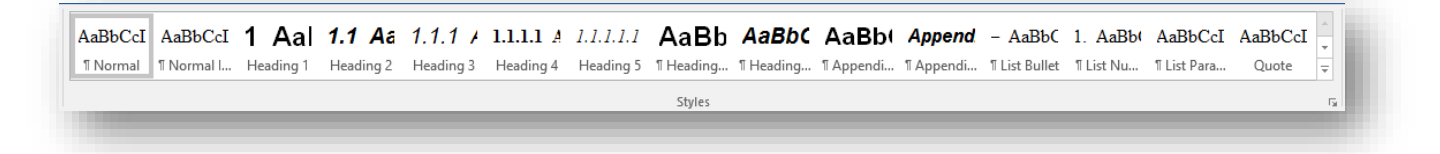

Figur 15 – Stilgalleriet i Word

Vær oppmerksom på at stilene endrer navn avhengig av Office-språk. For eksempel vil stilen *Heading 1* i engelsk Office bli *Overskrift 1* i norsk Office.

#### 5.2 Kategorien Thesis på båndet

På båndet vil det finnes en kategori – *Thesis* – som inneholder ulike verktøy for skriving og redigering av avhandlingen

| 📕 Bokmål  | Master | Numbered Headings        | Show/Hide Table Gridlines | lnsert Cover Page | Insert TOC               | Remove Empty Paragraphs  | Remove Leading Characters | 🐓 Reset Font Format    |
|-----------|--------|--------------------------|---------------------------|-------------------|--------------------------|--------------------------|---------------------------|------------------------|
| H Nynorsk | 🗒 PhD  | A 11 pt Normal Font Size | ¶ Show/Hide Hidden Text   | Insert Blank Page | Update TOC               | Remove Manual Lines      | Convert EndNote Fields    | neset Paragraph Format |
| English   |        | A 12 pt Normal Font Size |                           | H Skift -         | Update Header and Footer | Remove Additional Spaces |                           |                        |
|           |        |                          |                           |                   | Tools                    |                          |                           |                        |

Figur 16 – Kategorien Thesis

#### 5.2.1 Funksjonsknappene på båndet

Ved oppstart av avhandlingen vil du få en dialogboks, der valg om hvilket språk oppgaven skal skrives på og hvilken type avhandling som skal skrives, se *Figur 3*.

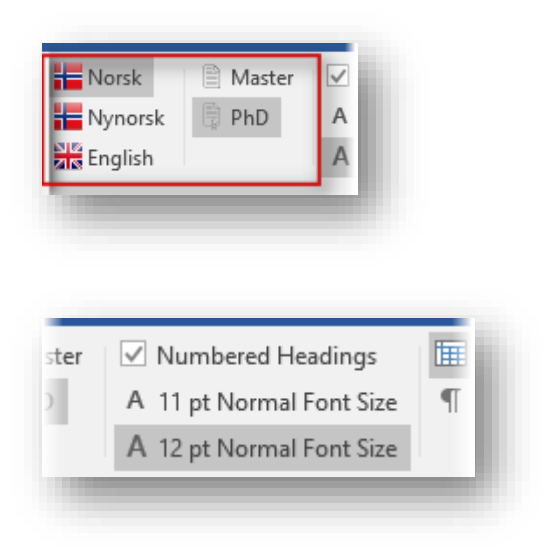

- viser hvilke valg som er gjort i Oppsettdialogen (disse kan endres underveis, men bør kun settes en gang)
- Numbered Headings bestemmer om overskriftstiler skal være nummerert
- 11 pt Normal Font Size setter stilen Normal til 11 pt, og justerer de andre stilene tilsvarende
- 12 pt Normal Font Size setter stilen Normal til
  12 pt, og justerer de andre stilene tilsvarende
   (Standardinnstillingen)

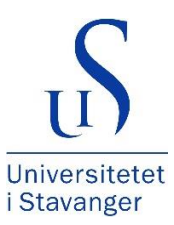

| gs   | 🖽 Show/Hide Table Gridlines | 📥 Inse |
|------|-----------------------------|--------|
| Size | ¶ Show/Hide Hidden Text     | 🗋 Inse |
| Size |                             | Inse   |

| 5      | Insert Cover Page                      |  |
|--------|----------------------------------------|--|
| 1      |                                        |  |
| Thesis | is X                                   |  |
| F      | Blank Page                             |  |
|        | ⊙ After O Before        OK      Cancel |  |
|        |                                        |  |

|    | Insert TOC |
|----|------------|
| D. | Update TOC |

Update Header and Footer

- Show/Hide Table Gridlines slår av eller på rutenettet for tabeller
- Show/Hide Hidden Text slår av eller på skjulte tegn
- Insert Cover Page setter inn side 1 og 2 etter spesifiksajoner i «Oppsett for avhandling» (normalt kun nødvendig i PhD-avhandling)
- Insert Blank Page setter inn en blank side der det er behov for dette (normalt kun PhDavhandling der Overskrift 1 alltid skal være på høyre – oddetalls – side.
   Blank Page-dialog med spørsmål om den blanke siden skal komme foran eller etter den siden der skrivemerket er plassert vil vises når denne funksjonen benyttes
- Insert TOC setter inn innholdsfortegnelse, figur,- tabell- og vedleggsliste der innsettingspunktet er plassert,- i et funksjonelt format. Dersom dokumentet allerede inneholder en innholdsfortegnelse må denne først slettes. Dersom figur-, tabell- eller vedleggsliste ikke skal benyttes, kan disse fjernes manuelt
- Update TOC oppdaterer alle fortegnelser i dokumentet
- Update Header and Footer oppdaterer toppog bunntekst (kapitteloverskrifter og sidenummerering). Pass på at stilen Overskrift 1 (Heading 1) er brukt som kapitteloverskrifter

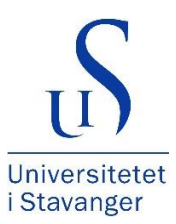

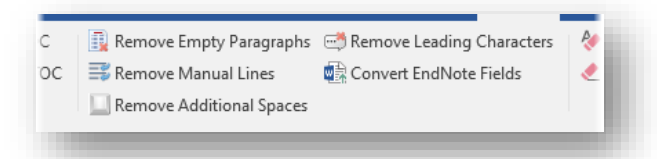

| cters | < Reset Font Format<br>Reset Paragraph Format | İ |
|-------|-----------------------------------------------|---|
|-------|-----------------------------------------------|---|

- Remove Empty Paragraphs fjerner alle tomme avsnitt (avsnitt uten tekst) i merket tekst
- Remove Manual Lines fjerner manuelle linjeskift i merket tekst
- Remove Additional Spaces fjerner alle mellomrom flere enn ett i merket tekst
- Remove Leading Characters fjerner innledende tegn (oftest aktuelt når tekst er kopiert fra andre kilder og der teksten i utgangspunktet er formatert med listepunkter)
- Convert EndNote Fields konverterer EndNotefeltkode til ren tekst
- Reset Font Format fjerner manuelt påført tegn/skrift-formatering på merket tekst
- Reset Paragraph Format fjerner manuelt påført stilformatering på merkete avsnitt